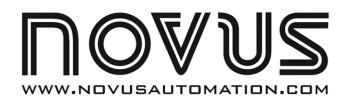

# FieldLogger – BD

#### **REGISTRADOR CONTROLADOR - MANUAL DE INSTRUÇÕES V1.1x**

### 1 INTRODUÇÃO

O *FieldLogger - BD* é um registrador controlador com funções de controle concebido para ser aplicado na automação da queima de biogás, proveniente de biodigestores, e registro de suas variáveis de operação. Capaz de registrar as informações necessárias aos cálculos de redução de emissões dos Gases de Efeito Estufa (GEE) em sua memória interna o *FieldLogger - BD* é a ferramenta ideal para viabilização de projetos de Mecanismos de Desenvolvimento Limpo (MDL) visto que é uma solução compacta para controle automático do flare e registro dos dados. Também pode ser usado para controlar um gerador elétrico que funciona com biogás. A coleta dos dados localmente é realizada de forma rápida e simples através da utilização de um Flash disk USB (*pen drive*) e opcionalmente pode ser realizada por GPRS através da rede de telefonia celular.

O processo de automatização da queima é baseado em variáveis como a pressão do biodigestor e a temperatura de queima do biogás atuando na válvula de fluxo, sistema de ignição e compressor.

Sua configuração é feita através do *software* **ViewChart**. Este *software* acompanha o equipamento e roda sobre as plataformas Windows XP ou superiores.

#### 2 ESPECIFICAÇÕES TÉCNICAS

| Entrada de sinal:<br>Nove (9) canais: Ch.1, Ch.<br>Ch.9.                                     |                                                                                                    |
|----------------------------------------------------------------------------------------------|----------------------------------------------------------------------------------------------------|
| Precisão:                                                                                    | 4-20 mA e 0-5 V: 0,2 % da faixa máxima                                                                                         |
| Impedância de entrada:                                                                       | 4-20 mA: 150 Ω + 2 V                                                                                                    |
| Resolução interna:                                                                           |                                                                                                    |
| Capacidade de Registros:                                                                     | 1.000.000 registros                                                                                                    |
| Saídas (OUT1 a OUT6):                                                                        |                                                                                                    |
| Alimentação (POWER):                                                                         |                                                                                                    |
| Fonte Auxiliar:                                                                              | Tensão: 24 Vcc<br>Capacidade: 200 mA                                                                                           |
| Condições Ambientais:<br>Umidade Relativa:80 % até<br>Uso interno; Categoria de ir<br>2000 m | Temperatura de Operação: 5 a 50 °C<br>31 °C, caindo linearmente a 50 % a 40 °C<br>istalação II, Grau de poluição 2; altitude < |
| Dimensões:                                                                                   | 105 $	imes$ 90 $	imes$ 60 mm                                                                                                   |
| Peso aproximado:                                                                             |                                                                                                    |
| Grau de Proteção:                                                                            | IP30                                                                                                    |
| Caixa Plástica em ABS                                                                        |                                                                                                    |

#### Ренарон-за на 1200 00:35:25 на 1200 00:35:25 на 1200 00:

#### 3 ENTRADAS

O *FieldLogger - BD* possui 9 canais de entrada de sinal. Todos os tipos de sinais de entrada aceitos já vêm de fábrica perfeitamente calibrados, não necessitando qualquer ajuste por parte do usuário. Na configuração, o usuário define os valores de setpoints dos canais, o intervalo de aquisições entre outros parâmetros.

Os tipos de sinais de entrada aceitos pelo equipamento e suas faixas máximas de medição são listados na **Tabela 01**.

| CANAL | TIPO DE ENTRADA | APLICAÇÃO                       | INDICAÇÃO<br>Configurável |
|-------|-----------------|---------------------------------|---------------------------|
| Ch.1  | 0-5 V Linear    | Pressão do gás                  | -1999 a 9999              |
| Ch.2  | 4-20 mA Linear  | Vazão do gás                    | -1999 a 9999              |
| Ch.3  | 4-20 mA Linear  | Temperatura do gás              | -1999 a 9999              |
| Ch.4  | 4-20 mA Linear  | Temperatura da chama<br>piloto  | -1999 a 9999              |
| Ch.5  | 4-20 mA Linear  | Temperatura da queima<br>do gás | -1999 a 9999              |
| Ch.6  | 4-20 mA Linear  | Reserva                         | -1999 a 9999              |
| Ch.7  | 4-20 mA Linear  | Reserva                         | -1999 a 9999              |
| Ch.8  | Digital         | Reserva                         | -                         |
| Ch.9  | Digital         | Reserva                         | -                         |

Tabela 01 - Lista dos sinais aceitos pelo FieldLogger - BD

### 4 SAÍDAS

O *FieldLogger* - *BD* possui seis saídas do tipo relé (**OUT1** a **OUT6**) que atuam para controlar o processo da queima do biogás.

A saída é acionada quando o valor medido ficar acima do valor de setpoint Alto. A mesma saída é desacionada quando fica abaixo do setpoint Baixo.

| SAÍDA | APLICAÇÃO                                                   |  |
|-------|-------------------------------------------------------------|--|
| OUT1  | Acionamento da solenóide de liberação do gás para o flare   |  |
| OUT2  | UT2 Acionamento do ignitor do flare                         |  |
| OUT3  | Acionamento do motor do compressor                          |  |
| OUT4  | 4 Acionamento do alarme                                     |  |
| OUT5  | Acionamento da solenóide de liberação do gás para o gerador |  |
| OUT6  | Acionamento do ignitor do gerador                           |  |

Tabela 02 - Lista das saídas do FieldLogger - BD

#### 5 INSTALAÇÃO

O *FieldLogger - BD* possui duas linhas de terminais para a alimentação, conexões de saída, fonte auxiliar de saída e entradas digitais.

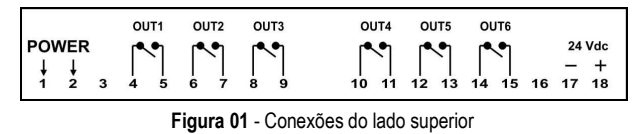

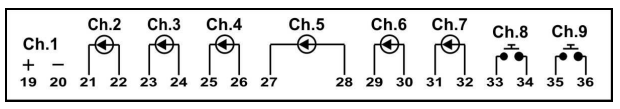

Figura 02 - Conexões do lado inferior

#### RECOMENDAÇÕES PARA A INSTALAÇÃO

- Condutores de entrada devem percorrer a planta do sistema separados dos condutores de saída e de alimentação, em eletrodutos aterrados.
- A alimentação dos instrumentos deve vir de uma rede própria para instrumentação.
- É recomendável o uso de FILTROS RC (47 Ω e 100 nF, em série) em paralelo com bobinas de contactoras e solenóides que estejam próximas ou ligadas ao aparelho.
- Em aplicações de controle é essencial considerar o que pode acontecer quando qualquer parte do sistema falhar. Os relés das saídas OUT1 a OUT6, utilizados como alarmes, não garantem proteção total.
- Seção dos fios utilizados: bitola mínima de 0,14 mm<sup>2</sup>.

#### 5.1 CONEXÕES ELÉTRICAS - ALIMENTAÇÃO

Os terminais 1 e 2 identificados com POWER indicam a alimentação principal do *FieldLogger - BD*.

#### 5.2 CONEXÕES ELÉTRICAS – SAÍDAS

As saídas **OUT1**, **OUT2**, **OUT3**, **OUT4**, **OUT5** e **OUT6**, correspondem aos relés utilizados para controle da queima do biogás. São disponibilizados os contatos NA, com capacidade de carga de 3 A / 250 V.

#### 5.3 FONTE AUXILIAR DE 24 VDC

O *FieldLogger - BD* disponibiliza uma fonte de tensão de 24 Vdc para excitar transmissores de campo. A capacidade máxima de corrente dessa fonte é de 200 mA. Disponível nos terminais **17** e **18** do registrador controlador.

#### 5.4 CONEXÕES ELÉTRICAS – ENTRADAS

O canal **Ch.1** corresponde ao canal de entrada que recebe sinal de 0-5 V limiar do sensor de pressão do gás.

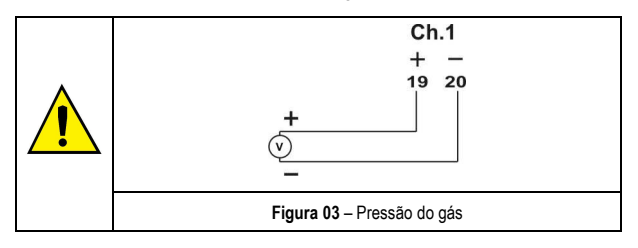

Para Ch.2, Ch.3, Ch.4, Ch.5, Ch.6 e Ch.7 correspondem aos canais das entradas que recebem sinais de corrente 4-20 mA limiar.

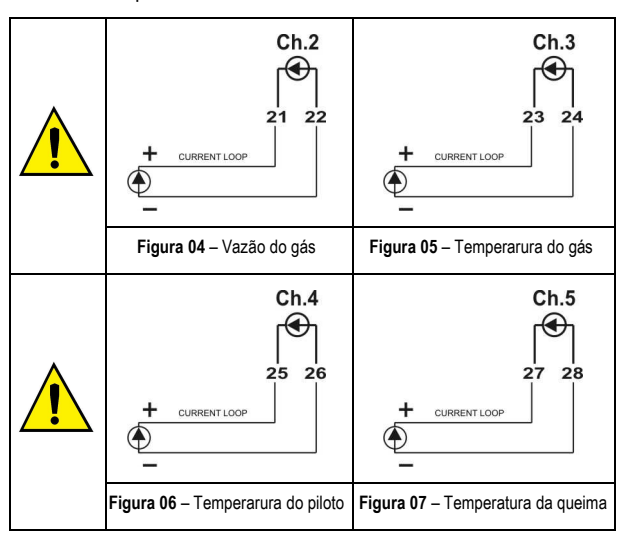

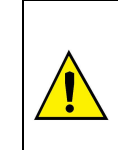

Após a instalação, **retirar** a película isoladora da bateria do *FieldLogger – BD* conforme **Figura 08**. Ir ao nível [CFG] colocar a senha e ajustar "Data" e "Horario".

O equipamento sai de fábrica com a senha [1111].

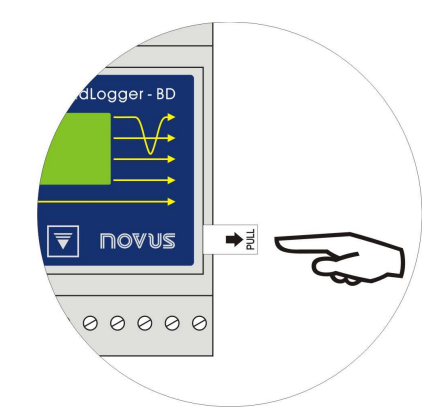

Figura 08 - Película isoladora da bateria

#### 6 SOFTWARE VIEWCHART

#### Requisitos Mínimos do Sistema

Para um bom desempenho do *software* configurador, o computador onde ocorrerá a instalação deve ter as seguintes características:

- Microcomputador Pentium III ou superior.
- Sistema Operacional Windows XP ou superior.
- Uma porta USB livre para utilizar o pen drive.
- O sistema terá melhor desempenho em computadores com configuração superior.

#### 6.1 INSTALANDO O VIEWCHART

O software configurador **ViewChart**, que acompanha o *FieldLogger* - *BD*, é utilizado para sua configuração e também para a visualização dos dados adquiridos. Para instalar o **ViewChart** executar o arquivo **ViewChart\_Setup.exe** do CD fornecido.

Importante: Certifique-se que a data em seu Windows esteja com o separador configurado como barra, exemplo: dd/mm/aa ou dd/mm/aaaa.

#### 6.2 EXECUTANDO O VIEWCHART

Ao abrir o software ViewChart sua tela principal é mostrada:

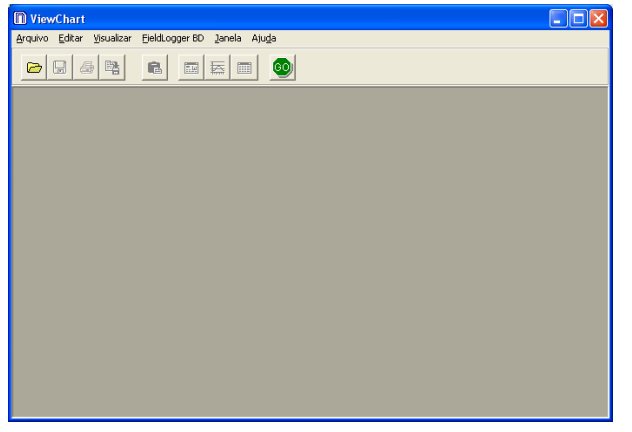

Figura 09 - Tela principal do software ViewChart

#### 6.3 TELA DE CONFIGURAÇÃO DOS PARÂMETROS

Para a configuração do *FieldLogger - BD* basta executar o software *ViewChart\_Setup.exe* e selecionar e a tela de **Configuração dos Parâmetros** será apresentada. Nesta tela o *ViewChart* permite ao usuário definir o modo de operação do *FieldLogger - BD* (**Figura 10**).

| Ciclo Automático:                                | Não 💌                | Habilitação do Controle:               | Sim 💌                |              |
|--------------------------------------------------|----------------------|----------------------------------------|----------------------|--------------|
| Senha:                                           | HINK                 | Início da Queima:                      | Temperatura Piloto 💌 |              |
| Produtor:                                        | 1 韋                  | Atraso do Ignitor:                     | 5 🔹                  | s            |
| Local                                            | Iomere               | Tempo de Ativação do Ignitor:          | 30 🚖                 | s            |
| Estado:                                          | SC 💌                 | Tempo Nova Tentativa:                  | 30 🗢                 | s            |
| Biodigestor:                                     | A 💌                  | Nº de Tentativas até o Alarme:         | 3 🔹                  | vezes        |
| Período de Aquisição:                            | 30 🗢 s               |                                        |                      |              |
| Filtro:<br>Offset de Calibraçã                   | c:<br>10 €<br>-242 € | Alarme Superior:<br>Setpoint Inferior: | 8,0                  | mmca<br>mmca |
| Ganho de Calibraçã                               | 5o: 11536 🚖          | Setpoint Superior:                     | 12,0                 | mmca         |
|                                                  | 10.0                 | mmon Offeet                            | 0,0                  | mmca         |
| Escala Inferior:                                 | 0,0                  | ninca onset                            | ,                    | minou        |
| Escala Inferior:<br>Escala Superior:             | 30,0                 | mmca onset.                            | ,                    | minou        |
| Escala Inferior:<br>Escala Superior:<br>Unidade: | 30,0<br>mmca         | mmca                                   | ,                    | minou        |

Figura 10 - Tela de configuração

#### 6.4 TELA DE VISUALIZAÇÃO DOS DADOS

Um arquivo previamente coletado podem ser aberto pelo software **ViewChart** e visualizado em forma gráfica e tabela.

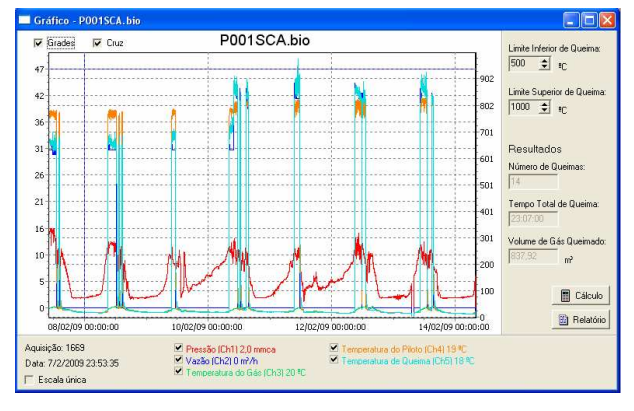

Figura 11 - Tela de visualização dos dados coletados

#### 6.5 TELA DA TABELA DE AQUISIÇÕES

A apresentação em forma de tabela pode ser obtida no momento em que é aberto o arquivo coletado. Este modo apresenta os valores coletados em forma de tabela, relacionando o horário da medida com os valores das entradas (**Figura 12**).

| 🔲 Tabela de | Tabela de Aquisições - POO1SCA. bio |          |          |        |                     |        |   |
|-------------|-------------------------------------|----------|----------|--------|---------------------|--------|---|
| Tabela de A | quisições                           |          |          |        |                     |        |   |
| N* Registro | Data/Horário                        | Pg[mmca] | Vg[m⁰/h] | Tg[ºC] | Tp[ <sup>t</sup> C] | Tq[ºC] | ^ |
| 00001       | 7/2/2009 09:59:35                   | 14,5     | 31       | 32     | 774                 | 668    |   |
| 00002       | 7/2/2009 10:00:05                   | 14.6     | 31       | 32     | 764                 | 668    |   |
| 00003       | 7/2/2009 10:00:35                   | 14,5     | 32       | 32     | 768                 | 677    |   |
| 00004       | 7/2/2009 10:01:05                   | 14,7     | 31       | 32     | 766                 | 674    |   |
| 00005       | 7/2/2009 10:01:35                   | 14,6     | 31       | 32     | 760                 | 663    |   |
| 00006       | 7/2/2009 10:02:05                   | 14,7     | 31       | 32     | 767                 | 659    |   |
| 00007       | 7/2/2009 10:02:35                   | 14,7     | 32       | 32     | 766                 | 664    |   |
| 00008       | 7/2/2009 10:03:05                   | 14,6     | 32       | 33     | 771                 | 673    |   |
| 00009       | 7/2/2009 10:03:35                   | 14,6     | 32       | 33     | 774                 | 673    |   |
| 00010       | 7/2/2009 10:04:05                   | 14,7     | 31       | 33     | 775                 | 665    |   |
| 00011       | 7/2/2009 10:04:35                   | 14,7     | 31       | 33     | 761                 | 664    |   |
| 00012       | 7/2/2009 10:05:05                   | 14,7     | 31       | 33     | 758                 | 656    |   |
| 00013       | 7/2/2009 10:05:35                   | 14,7     | 31       | 33     | 766                 | 656    |   |
| 00014       | 7/2/2009 10:06:05                   | 14,7     | 31       | 33     | 773                 | 663    |   |
| 00015       | 7/2/2009 10:06:35                   | 14,7     | 31       | 33     | 769                 | 670    | ~ |

Figura 12 - Tabela de aquisições

#### 6.6 TELA DAS INFORMAÇÕES GERAIS

Essa tela mostra todas as informações sobre o *FieldLogger - BD* cujos dados foram coletados e sua configuração. Esta tela é apresentada no momento em que é aberto o arquivo coletado.

| 💻 Informações Gerais - P001SCA.bio 🛛 📮 🗖 🔀 |             |   |  |  |
|--------------------------------------------|-------------|---|--|--|
| Informações Gerais                         |             |   |  |  |
| Número de Série:                           | 9009377     | ^ |  |  |
| Versão Firmware:                           | 1.00        |   |  |  |
| Produtor:                                  | 1           |   |  |  |
| Local:                                     | lomere      |   |  |  |
| Estado:                                    | SC          |   |  |  |
| Biodigestor:                               | A           |   |  |  |
| Data:                                      | 14/2/2009   |   |  |  |
| Horário:                                   | 08:12:21    |   |  |  |
| Arquivo:                                   | P001SCA.bio |   |  |  |
| Período de Aquisição:                      | 30          |   |  |  |
| Nº de Aquisições:                          | 19872       |   |  |  |
| Habilitação do Controle:                   |             |   |  |  |
| Atraso do Ignitor:                         | 5           |   |  |  |
| Tempo de Ativação do Ignitor:              | 30          |   |  |  |
| Tempo Nova Tentativa:                      | 30          |   |  |  |
| Nº de Tentativas até o Alarme:             | 3           |   |  |  |
| Pressão (Ch1)                              |             |   |  |  |
| Tipo de Entrada:                           | 0a5∨        |   |  |  |
| Filtro:                                    | 10          |   |  |  |
| Escala Inferior:                           | 0           |   |  |  |
| Escala Superior:                           | 300         |   |  |  |
| Unidade:                                   | mmca        |   |  |  |
| Alarme Inferior:                           | 0           |   |  |  |
| Alarme Superior:                           | 200         |   |  |  |
| Setpoint Inferior:                         | 80          |   |  |  |
| Setpoint Superior:                         | 120         |   |  |  |
| Offset                                     | 0           |   |  |  |

Figura 13 – Informações Gerais

**Nota**: É possível alterar a "*Configuração dos Parâmetros*" de um arquivo aberto e depois novamente enviar para o *FieldLogger - BD*, conforme item "*Configuração pelo Pen Drive*".

#### 7 CONFIGURAÇÃO

Antes de ser colocado em operação o *FieldLogger - BD* precisa ser configurado. É preciso definir seu modo de funcionamento determinando valores para uma série de parâmetros. O *FieldLogger - BD* é acompanhado por um *software* de configuração chamado **Configurador**, onde os parâmetros que definem o modo de funcionamento do equipamento são apresentados. O configuração. Este deve ser colocado em um *pen drive* para ser levado ao equipamento.

O configurador é fornecido em CD ou disponível para download em nosso *website*. A instalação do configurador no computador (PC) do usuário se dá através da execução do programa *FL\_Setup.exe* no disco.

#### 7.1 CONFIGURAÇÃO PELO PENDRIVE

A configuração é enviada para o *FieldLogger - BD* através do envio da configuração: com o equipamento ligado, ir ao nível "[CFG]" na tela "Le Configuracao", selecionar a opção "Sim" utilizando as teclas ou e em seguida pressione a tecla P. O *FieldLogger - BD* pede para colocar o *pendrive*. Somente coloque o *pendrive* quando o *FieldLogger – BD* exibir a mensagem pedindo para colocar o *pendrive*. No *pendrive* pode ter mais de um arquivo de configuração. Escolher o arquivo e pressionar P.

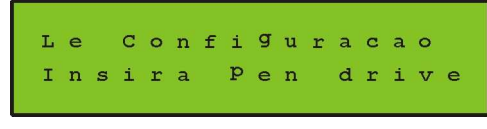

Figura 14 - Carga de configuração para FieldLogger - BD

#### 7.2 PARÂMETROS DE CONFIGURAÇÃO

A Figura 15 apresenta a seqüência de níveis e parâmetros apresentados no display do equipamento.

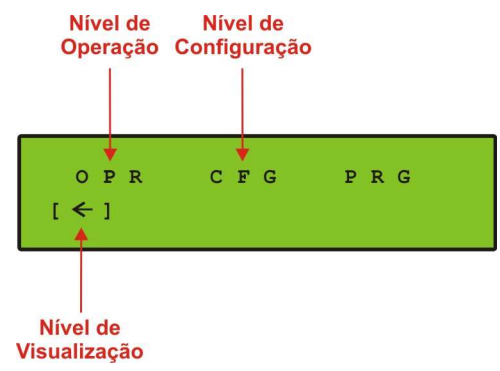

Figura 15 – Níveis e parâmetros do FieldLogger – BD

#### 7.3 NÍVEL DE VISUALIZAÇÃO

Neste nível são apenas visualizados no display os valores dos parâmetros medidos no *FieldLogger - BD*, conforme tabela a abaixo:

| [←]  |
|------|
| NºAq |
| Ch1  |
| Ch2  |
| Ch3  |
| Ch4  |
| Ch5  |
| tq   |

Tabela 03 - Nível de visualização do FieldLogger - BD

#### PARÂMETRO "NºAq"

Indica quantidade de aquisições em memória realizados até o momento.

#### • PARÂMETROS "Ch1, Ch2, Ch3, Ch4 ou Ch5"

Indica o valor atual da medida do canal correspondente.

#### 7.4 NÍVEL DE OPERAÇÃO

Neste nível são visualizados valores dos parâmetros de operação no *FieldLogger - BD*. Alguns parâmetros podem ser alterados neste nível, conforme **Tabela 04**.

| [OPR]            | FAIXA               | LEITURA (L) /<br>ESCRITA (E) |
|------------------|---------------------|------------------------------|
| Numero de serie  | -                   | L                            |
| Versao Firmare   | -                   | L                            |
| Produtor         | [0] à <b>[999</b> ] | L/E                          |
| Local            | -                   | -                            |
| Estado           | [AC] à [TO]         | L/E                          |
| Biodigestor      | [A]à[Z]             | L/E                          |
| Nº Aquisicoes    | -                   | L                            |
| Pressao (Ch1)    | -                   | L                            |
| Vazao (Ch2)      | -                   | L                            |
| T gas (Ch3)      | -                   | L                            |
| T piloto (Ch4)   | -                   | L                            |
| T queima (Ch5)   | -                   | L                            |
| Tempo Queima     | -                   | L                            |
| Ciclo Automatico | [Sim] OU [Não]      | L/E                          |

Tabela 04 - Nível de operação do FieldLogger - BD

- PARÂMETRO "Numero de serie" Indica número de série do equipamento.
- PARÂMETRO "Versao Firmare" Indica versão de firmare do equipamento.
- PARÂMETRO "produtor"
  Possue o código do produtor. Configurável entre 0 à 999.

• PARÂMETRO "Local"

Indica localidade onde está localizado o biodigestor. Somente configurável via software configurador.

PARÂMETRO "Estado"

Indica estado onde está localizado o biodigestor. Configurável entre AC à TO.

- PARÂMETRO "Biodigestor" Identifica o biodigestor correspondente. Configurável de A à Z.
- PARÂMETRO "N° Aquisicoes"
  Indica quantidade de aquisições em memória realizados até o momento.
- PARÂMETRO "Pressão (Ch1)" Indica a medida atual da pressão do gás no balão.
- PARÂMETRO "Vazão (Ch2)" Indica a medida atual da vazão do gás do sistema.
- PARÂMETRO "T gas (Ch3)" Indica a medida atual da temperatura do gás.
- PARÂMETRO "T piloto (Ch4)" Indica a medida atual da temperatura da chama piloto.
- PARÂMETRO "T queima (Ch5)" Indica a temper atual da queima do gás.
- PARÂMETRO "Tempo Queima"
  Tempo total de todas as queimas já realizadas.
- PARÂMETRO "Ciclo Automatico"
  Quando habilitado, fica alternando a visualização dos parâmetros no "Nível de Visualização".

#### 7.5 NÍVEL DE CONFIGURAÇÃO

Neste nível são configurados valores dos parâmetros no *FieldLogger - BD* (ver **Tabela 05**). Para acessar este nível, uma **senha** é solicitada. Entre com a senha de configuração padrão. Esta proteção de configuração tem o objetivo de impedir alterações indevidas nos parâmetros do equipamento e, consequentemente, no seu modo de funcionamento.

| [CFG]             | FAIXA               | LEITURA (L) /<br>ESCRITA (E) |
|-------------------|---------------------|------------------------------|
| Senha             | Configurável        | E                            |
| Data              | 01/01/01à31/12/99   | L/E                          |
| Horario           | 00:00:00 à 23:59:59 | L/E                          |
| Aquisicao         | 1à250 s             | L/E                          |
| Hab. Controle     | Sim OU Não          | L/E                          |
| Atraso Ignitor    | 1à60 s              | L/E                          |
| t Ativ. Ignitor   | 1à250 s             | L/E                          |
| t nova tentativa  | 1à250 s             | L/E                          |
| Nº tentat. alarme | 1 à 100             | L/E                          |
| Le Configuracao   | Sim OU Não          | L/E                          |
| Filtro Canal 1    | 1à10 aqs            | L/E                          |
| Alarme Inf. 1     | -2,0à819,1 mmca     | L/E                          |
| Alarm Sup. 1      | -2,0à819,1 mmca     | L/E                          |
| Setpoint Inf. 1   | -2,0à819,1 mmca     | L/E                          |
| Setpoint Sup. 1   | -2,0à819,1 mmca     | L/E                          |
| Offset Usuario 1  | -3276,8à3276,8      | L/E                          |
| Filtro Canal 2    | 1à10 aqs            | L/E                          |
| Alarme Inf. 2     | -20à8191 m3/h       | L/E                          |
| Alarme Sup. 2     | -20à8191 m3/h       | L/E                          |
| Setpoint Inf. 2   | -20à8191 m3/h       | L/E                          |
| Setpoint Sup. 2   | -20à8191 m3/h       | L/E                          |
| Offset Usuario 2  | -32768à32767 m3/h   | L/E                          |
| Filtro Canal 3    | 1à10 aqs            | L/E                          |
| Alarme Inf. 3     | -20à8191 ∘C         | L/E                          |

| Alarme Sup. 3    | -20à8191 °C                          | L/E |
|------------------|--------------------------------------|-----|
| Setpoint Inf. 3  | -20à8191 °C                          | L/E |
| Setpoint Sup. 3  | -20à8191 °C                          | L/E |
| Offset Usuario 3 | -32768à32767 °C                      | L/E |
| Filtro Canal 4   | 1à10 aqs                             | L/E |
| Alarme Inf. 4    | -20à8191 °C                          | L/E |
| Alarme Sup. 4    | -20à8191 °C                          | L/E |
| Setpoint Inf. 4  | -20à8191 °C                          | L/E |
| Setpoint Sup.4   | -20à8191 °C                          | L/E |
| Offset usuario 4 | -32768à32767 °C                      | L/E |
| Filtro Canal 5   | 1à10 aqs                             | L/E |
| Alarme Inf. 5    | -20à8191 °C                          | L/E |
| Alarme Sup. 5    | -20à8191 °C                          | L/E |
| Setpoint Inf. 5  | -20à8191 °C                          | L/E |
| Setpoint Sup. 5  | -20à8191 °C                          | L/E |
| Offset Usuario 5 | -32768à32767 °C                      | L/E |
| Gerador          | Desabilitado,<br>Entrada 1àEntrada 9 | L/E |
| Alarme Inf. Ger. | -20à8191 °C                          | L/E |
| Alarme Sup. Ger. | -20à8191 °C                          | L/E |
| Setpoint Inf G   | -20à8191 °C                          | L/E |
| Setpoint Sup.G   | -20à8191 °C                          | L/E |
| Atraso Compress. | 1à60 s                               | L/E |
| Inicio da Queima | T piloto OU<br>T queima              | L/E |

Tabela 05 – Nível de configuração do FieldLogger – BD

#### 7.6 DESCRIÇÃO DE ALGUNS PARÂMETROS DE CONFIGURAÇÃO

#### • SENHA

#### Funcionamento da proteção de configuração

O parâmetro "**Senha**" aparece no início do nível "[<u>0</u>]", que está protegido. Se o usuário inserir a senha corretamente, poderá realizar alterações nos parâmetros do item "*Nível de Configuração*" protegido. Se não inserir a senha corretamente ou simplesmente passar por este parâmetro, os parâmetros dos níveis protegidos poderão ser apenas visualizados e não alterados.

#### Notas importantes:

- 1- A senha é composta por 4 (quatro) dígitos, sendo que ao pressionar a tecla P, o número que está na posição do cursor é deslocado para a esquerda no display do equipamento. Quando o usuário não lembrar a senha atual, poderá inserir uma senha mestra que permite apenas definir uma nova senha.
- 2- O equipamento sai de fábrica com a senha [1111].

#### Senha Mestra

A senha mestra deve ser inserida no campo "Senha", que permite ao usuário definir uma nova senha para o equipamento, utiliza a senha "[8155]. Logo aparecerá uma tela solicitando uma nova senha. Inserir a senha desejada que deverá ser utilizada nas próximas vezes para alterar os parâmetros.

#### • DATA (Data)

Altera data no equipamento.

#### • HORÁRIO (Horario)

Altera horário no equipamento.

#### AQUISIÇÃO (Aquisicao)

É o tempo de intervalo das aquisições no equipamento.

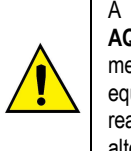

A alteração de **DATA**, **HORÁRIO** ou **AQUISIÇÃO** apaga todas as aquisições da memória. Se os dados presentes no equipamento forem necessários, deverá ser realizada a coleta com pen drive antes de fazer a alteração.

- HABILITA CONTROLE (Hab. Controle)
  Habilita o controel e as aquisições programadas no equipamento.
- ATRASO IGNITOR (Atraso Ignitor)

É o tempo entre abertura da vávula do gás e o acionamento do ignitor.

- TEMPO ATIVAÇÃO IGNITOR (t Ativ. Ignitor) É o tempo máximo que o ignitor fica ativado.
- TEMPO NOVA TENTATIVA (t nova tentativa)
  É o tempo de espera até uma nova tentativa de acendimento do ignitor.
- NÚMERO TENTATIVAS ALARME (Nº tent. alarme)
  É o número de tentativas do ignitor até que seja acionado o alarme.
- LÊ CONFIGURAÇÃO (Le Configuração) Ver item "Configuração pelo Pen Drive".

#### • FILTRO CANAL X (Filtro Canal X)

Quando maior o valor programado, maior será a filtragem nas leituras do canal correspondente.

• ALARME INFERIOR X (Alarme Inf. X)

Quando o valor do canal ficar **abaixo** do limiar de alarme inferior, esta condição será indicada pela mensagem "**Alr Inf**" no lugar da data na tela principal.

#### • ALARME SUPERIOR X (Alarme Sup. X)

Quando o valor do canal ficar **acima** do limiar de alarme superior, esta condição será indicada pela mensagem "Alr Sup" no lugar da data na tela principal.

#### • SETPOINT INFERIOR 1 (Setpoint Inf. 1)

Durante a queima, quando o valor da pressão do gás ficar **abaixo** do valor do setpoint inferior programado no equipamento, a queima é encerrada.

#### • SETPOINT SUPERIOR 1 (Setpoint Sup. 1)

Quando o valor da pressão do gás ficar **acima** do valor do setpoint superior programado no equipamento, inicia a queima do gás.

#### • SETPOINT INFERIOR 2 (Setpoint Inf. 2)

O limiar inferior da vazão do gás para o algoritimo de controle. Nesta versão não está sendo utilizado.

#### • SETPOINT SUPERIOR 2 (Setpoint Sup. 2)

O limiar superior da vazão do gás para o algoritimo de controle. Nesta versão não está sendo utilizado.

#### • SETPOINT INFERIOR 3 (Setpoint Inf. 3)

O limiar inferior da temperatura do gás para o algoritimo de controle. Nesta versão não está sendo utilizado.

#### • SETPOINT SUPERIOR 3 (Setpoint Sup. 3)

O limiar superior da tempratura do gás para o algoritimo de controle. Nesta versão não está sendo utilizado.

#### • SETPOINT INFERIOR 4 (Setpoint Inf. 4)

Durante a queima, quando a temperatura da chama piloto ficar **abaixo** do setpoint inferior programado no equipamento, a queima é encerrada.

#### • SETPOINT SUPERIOR 4 (Setpoint Sup. 4)

Quando o valor da temperatura da chama piloto ficar **acima** do valor do setpoint superior programado no equipamento, inicia a queima do gás, desde que tenha sido selecionado "**T Piloto**" na tela "Inicio Queima".

#### • SETPOINT INFERIOR 5 (Setpoint Inf. 5)

Durante a queima, quando a temperatura da queima ficar **abaixo** do setpoint inferior programado no equipamento, a queima é encerrada.

#### • SETPOINT SUPERIOR 5 (Setpoint Sup. 5)

Quando o valor da temperatura da queima ficar **acima** do valor do setpoint superior programado no equipamento, inicia a queima do gás, desde que tenha sido selecionado "**T** Queima" na tela "Inicio Queima".

#### • OFFSET DO USUÁRIO X (Offset Usuario X)

É o valor que é adicionado ao valor adquirido do canal correspondente.

#### 8 OPERAÇÃO

O painel frontal do *FieldLogger - BD* é mostrado na figura abaixo, com uma descrição de suas partes.

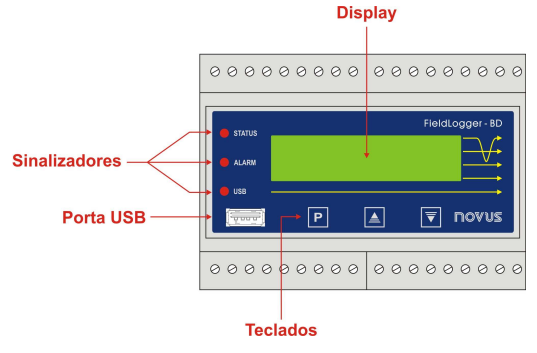

Figura 16 - Identificação do painel frontal

**Display**: Apresenta o valor medido e os seus parâmetros de configuração do *FieldLogger - BD*.

Sinalizador STATUS: Sinaliza a cada um segundo em modo de aquisições e a cada dois segundos, como funcionamento normal do equipamento.

Sinalizador ALARM: Sinaliza a cada cinco segundos em um modo de alarme.

| NÚMERO DE PISCADAS | DESCRIÇÃO                                                  |  |
|--------------------|------------------------------------------------------------|--|
| 2                  | Erro de leitura ou escrita no arquivo.                     |  |
| 3                  | Erro na porta USB.                                         |  |
| 4                  | Erro de leitura (underflow/overflow) nos canais 1, 4 ou 5. |  |

Sinalizador USB: Indica atividade de carga de parâmetros de configuração ou coleta de dados amarzenados via *pen drive*.

P Tecla PROG – Tecla utilizada para percorrer as sucessivas telas de parâmetros configuráveis do *FieldLogger - BD*. Utilizada também para salvar o parâmetro de configuração modificado.

Tecla de Incremento e - Tecla Decremento: Permitem alterar e navegar entre parâmetros configurados.

**Porta USB**: Entrada para carga de parâmetros de configuração ou coleta de dados amarzenados.

Após configuração e instalação no local de uso, o *FieldLogger - BD* está apto a operar. Logo ao ligar, o sinalizador **STATUS**, no frontal do equipamento, começa a piscar indicando que o equipamento está em perfeitas condições. Este sinalizador piscará uma vez a cada 2 segundos quando não estiver fazendo aquisições e piscará duas vezes a cada dois segundos quando estiver realizando aquisições. As aquisições iniciam e terminam de acordo com a configuração feita pelo usuário durante a configuração do equipamento.

As medidas iniciam imediatamente ao ser ligado o *FieldLogger - BD.* Os valores <u>atuais</u> encontrados são mostrados no display assim como a quantidade de aquisições.

No frontal do *FieldLogger - BD* há três sinalizadores que indicam modo de funcionamento do equipamento. O sinalizador **STATUS**, quando ligado, indica que o aparelho está em funcionamento. O sinalizador **ALARM**, indica quando alarme estiver ativo e o sinalizador **USB**, indica quando parâmetros de configuração são carregados ou quando dados amarzenados são coletados.

Para facilitar este trabalho, os parâmetros estão divididos em quatro níveis (ou grupos):

| NÍVEL           | ACESSO    |
|-----------------|-----------|
| 1- Visualização | Livre     |
| 2- Operação     | Livre     |
| 3- Configuração | Senha     |
| 4- Programação  | Reservado |

#### 8.1 COLETA DOS DADOS ADQUIRIDOS

Para a coleta dos dados adquiridos e as configurações dos parâmetros em memória local, é necessário utilizar o *pen drive*. Para isto, basta colocar o *pen drive* no *FieldLogger - BD*, automaticamente todos os dados adquiridos, são gravados no *pen drive*.

O nome do arquivo gerado é composto por várias informações do *FieldLogger - BD* conforme figura abaixo:

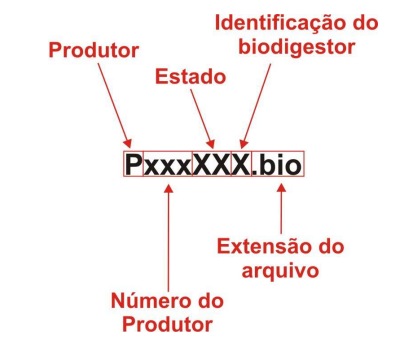

Figura 17 - Nome do arquivo gerado pelo software configurador

#### Exemplo: P001SCA.bio

#### 8.2 INTERVALOS ENTRE MEDIDAS E AQUISIÇÕES

Configurável entre 1 s a 255 s.

#### 9 SOLUCIONANDO PROBLEMAS

## Não é possível efetuar coleta ou envio de dados de configuração com o *FieldLogger - BD* via *pen drive*.

Verificar se o *pen drive* está corretamente conectado no equipamento. Verficar se não há qualquer obstáculo impedindo a passagem do *pen drive* na porta USB.

Assegurar-se que o pen drive está funcionando bem.

#### 9.1 Informações Adicionais

Para o esclarecimento de qualquer dúvida a respeito deste de outros aparelhos, acesse o site <u>www.novusautomantion.com</u>.

#### **10 CUIDADOS ESPECIAIS**

O *FieldLogger - BD* sendo aparelho eletrônico necessita de alguns cuidados no manuseio:

- Ao abrir o aparelho para troca da bateria, deve-se evitar o contato com o circuito eletrônico devido ao risco de danos causados pela eletricidade estática.
- Observar com máxima atenção a polaridade da bateria.
- Ao fechar a caixa, a tampa deve ser recolocada de modo adequado garantindo o grau de vedação deste modelo.
- As baterias usadas não devem ser recarregadas, desmontadas ou incineradas. Após o uso, elas devem ser recolhidas segundo a legislação local ou enviadas de volta ao fornecedor.

#### 11 APLICAÇÃO

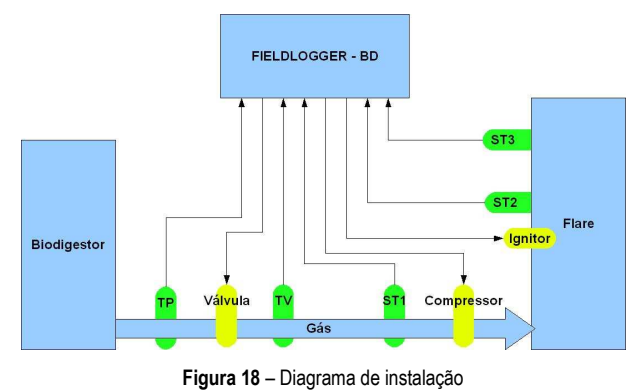

- ST1 Sensor de Temperatura do Gás
- ST2 Sensor de Temperatura da Chama Piloto
- ST3 Sensor de Temperatura da Queima do Gás
- TP Transmissor de Pressão
- TV Transmissor de Vazão

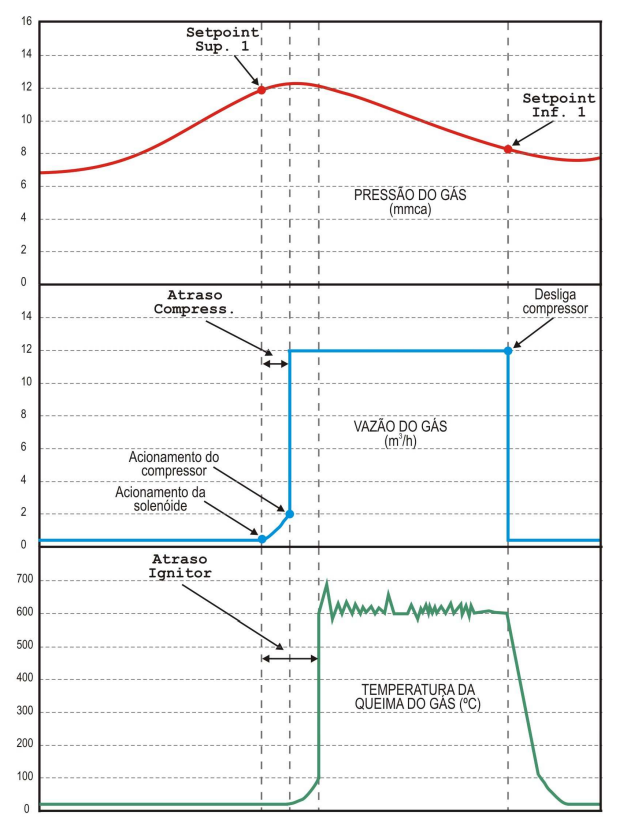

Figura 19 - Diagrama de um processo de queima

O FieldLogger - BD é utilizado para controlar e fazer as aquisições em memória das variáveis de entrada de modo contínuo para um biodigestor.

São utilizados sensores para medir a pressão do gás, a temperatura do gás, a vazão do gás, para verificar se existe chama piloto e para verificar a temperatura da queima.

O processo de queima é controlado baseado em valores (Set point) de pressão e de temperatura configuráveis (**T** piloto ou **T** queima). Quando a pressão do gás contido no balão chegar ao valor setado (Setpoint Sup. 1), terá início todo o processo de queima e quando ficar abaixo do valor mínimo (Setpoint Inf. 1) será finalizado o processo.

Ao iniciar o processo de queima é acionado um relé para abertura da solenóide de liberação do gás, após um tempo configurável (Atraso Compress.) é acionado o compressor e após um tempo configurável (Atraso Ignitor) é acionado um centelhador da chama piloto. Para monitorar se a chama piloto acendeu é utilizado um sensor de temperatura (T piloto ou T queima). Em caso de falha de acendimento da chama piloto, são feitas várias tentativas. Este tempo entre tentativas é configurável (t nova tentativa) Após um determinado número de falhas (N° tentat. alarme) é acionado o alarme.

Após confirmação do acendimento da chama piloto, é desligado o relé do centelhador. Um sensor de temperatura localizado na parte alta da chaminé da queima do gás monitora o valor da temperatura (**T** queima) da queima.

A temperatura utilizada para controlar o início do processo de queima pode ser configurada como sendo a temperatura da chama piloto (T piloto) ou a temperatura da queima do gás (T queima).

Quando o valor da pressão do gás (Setpoint Inf. 1) ficar abaixo do valor configurado é finalizado o processo de queima, desligando o compressor e a solenóide.

Todos os sensores são lidos e os valores são armazenados em memória continuamente num intervalo de leitura de 1 minuto (configurável).

Sempre que acontecer algum problema de leitura, de acionamento ou de registro, será informado no display LCD esta ocorrência e também será ativado o relé de alarme.

#### 12 GARANTIA

O fabricante assegura ao proprietário de seus equipamentos, identificados pela nota fiscal de compra, uma garantia de 1 (um) ano, nos seguintes termos:

- O período de garantia inicia na data de emissão da Nota Fiscal.
- Dentro do período de garantia, a mão de obra e componentes aplicados em reparos de defeitos ocorridos em uso normal serão gratuitos.
- Para os eventuais reparos, enviar o equipamento, juntamente com as notas fiscais de remessa para conserto, para o endereço de nossa fábrica.
- Despesas e riscos de transporte correrão por conta do proprietário.
- Mesmo no período de garantia serão cobrados os consertos de defeitos causados por choques mecânicos ou exposição do equipamento a condições impróprias para o uso.